×

# Liberar os Logradouros para Atualização no GSAN

O objetivo desta funcionalidade é a atualização em ambiente "Batch" do Endereço dos Imóveis e Clientes a partir das informações transmitidas do ambiente GEO, podendo ser acessada no caminho Gsan > Cadastro > Endereço > Liberar os Logradouros para Atualização no GSAN.

O sistema realiza a validação das matriculas dos imóveis, dos códigos de logradouro, bairro e município, tipo, título, CEP no GSAN. As informações inconsistentes serão geradas em um arquivo de erro e excluídas do arquivo de atualização (EX: Código de logradouro inexistente, matricula inexistente, bairro inexistente, etc). Cada matricula pode conter uma ou mais mensagens de crítica. Também será verificada a geração dos relacionamentos Logradouro&Bairro e Logradouro&CEP, e a rotina de validação fará a geração dos relacionamentos que não foram encontrados.

O usuário comanda a atualização dos dados dos logradouros. O sistema apresenta um quadro resumo das atualizações realizadas no ambiente do GEO, em relação aos dados existentes no GSAN quanto aos logradouros e os imóveis associados.

O usuário informa o Município desejado para atualização e, ao clicar no botão <u>Selecionar</u> serão exibidos os logradouros transferidos do ambiente GEO do município selecionado.

Opcionalmente, o usuário poderá gerar relatório de todos os imóveis (Modelo 2), ou apenas dos imóveis transferidos de determinado logradouro (modelo 1), clicando no hiperlink dos campos "Qtde Imóveis Transf." e "Qtde Imóveis Total". Caso deseje listar todos os quantitativos associados ao logradouro, o usuário deve marcar o logradouro, ou clicar no hiperlink <u>TODOS</u>, e, em seguida, clicar no botão <u>lalt="Imprimir.png"</u>(Modelo 3).

Para confirmar os logradouros a serem atualizados no GSAN, o usuário deve marcar os logradouros na coluna "TODOS" e clicar no botão alt="Atualizar.png".

Informe o código do município para atualização no GSAN e clique no botão Selecionar.png.

#### Cad - LiberarLogradouroAtualizacao.png

= Preenchimento dos Campos =

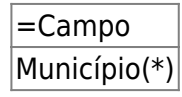

Para apagar o conteúdo do campo, clique no botão |alt="Borracha.gif" ao lado do campo em exibição.

Em seguida, o sistema exibe a tela contendo os logradouros selecionados.

Cad - LiberarLogradouroAtualizacao - Selecao.png

#### **MODELO 1: IMÓVEIS TRANSFERIDOS**

# Cad - LiberarLogradouroAtualizacao - R1561-1.png

# MODELO 2: RELATÓRIO DOS LOGRADOUROS PARA ATUALIZAÇÃO GSAN

### Cad - LiberarLogradouroAtualizacao - R1561-2.png

## MODELO 3: RELATÓRIO DOS LOGRADOUROS PARA ATUALIZAÇÃO GSAN

Cad - LiberarLogradouroAtualizacao - R1561-3.png

= Funcionalidade dos Botões =

| =Botão               |
|----------------------|
| alt="Lupa.gif"       |
| alt="Borracha.gif"   |
| alt="Selecionar.png" |
| cancelar2.jpg        |
| Limpar.jpg           |
| Imprimir.png         |
| Atualizar.png        |

Clique aqui para retornar ao Menu Principal do GSAN

From:

https://www.gsan.com.br/ - Base de Conhecimento de Gestão Comercial de Saneamento

Permanent link: https://www.gsan.com.br/doku.php?id=ajuda:liberar\_os\_logradouros\_para\_atualizacao\_no\_gsan&rev=1435608374

Last update: **31/08/2017 01:11** 

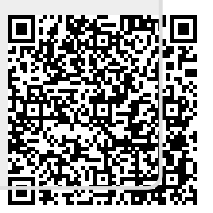